## ةدحو تيبثت SFR ةدحو تيبثت ASA 5585-X Hardware Module

## المحتويات

المقدمة المتطلبا<u>ت الأساسية</u> المتطلبات <u>التكوين</u> قبل البدء الكابلات والإدارة تثبيت الوحدة النمطية FirePOWER (SFR) على ASA التكوين تكوين برنامج FirePOWER تكوين مركز ادارة FireSIGHT إعادة توجيه حركة المرور إلى وحدة SFR الخطوة 1: حدد حركة مرور البيانات الخطوة 2: مطابقة حركة المرور الخطوة 3: تحديد الإجراء الخطوة 4: تحديد الموقع مستند ذو صلة

## المقدمة

توفر الوحدة النمطية ASA FirePOWER، المعروفة أيضا باسم ASA SFR، خدمات جدار الحماية من الجيل التالي، بما في ذلك الجيل التالي من IPS (NGIPS) وإمكانية رؤية التطبيقات والتحكم (AVC) وتصفية عنوان URL والحماية المتقدمة من البرامج الضارة (AMP). يمكنك إستخدام الوحدة النمطية في وضع سياق واحد أو متعدد، وفي الوضع الموجه أو الشفاف. يصف هذا المستند المتطلبات الأساسية وعمليات التثبيت لوحدة SFR) (FirePOWER) على وحدة الأجهزة ASA 5585-X كما يوفر الخطوات اللازمة لتسجيل وحدة RF باستخدام مركز إدارة FireSIGHT.

**ملاحظة**: توجد خدمات FirePOWER (SFR) على وحدة أجهزة في X-ASA 5585 ASA، بينما يتم تثبيت خدمات FirePOWER على سلسلة ASA 5512-X حتى X-5555 على وحدة برمجية، مما ينتج عنه إختلافات في عمليات التثبيت.

## المتطلبات الأساسية

المتطلبات

تتطلب التعليمات الموجودة على هذا المستند الوصول إلى وضع EXEC ذي الامتيازات. أدخل الأمر enable للوصول إلى وضع EXEC ذي الامتيازات. إذا لم يتم تعيين كلمة مرور، اضغط على مفتاح الإدخال Enter فقط.

> ciscoasa> **enable** Password: #ciscoasa من أجل تثبيت خدمات FirePOWER على ASA، يلزم توفر المكونات التالية:

- برنامج ASA الإصدار 9.2.2 أو إصدار أحدث
  - النظام الأساسي ASA 5585-X
- يمكن الوصول إلى خادم TFTP بواسطة واجهة إدارة الوحدة النمطية FirePOWER
  - FireSIGHT Management Center مع الإصدار 5.3.1 أو إصدار أحدث

**ملاحظة**: يتم إنشاء المعلومات الواردة في هذا المستند من الأجهزة الموجودة في بيئة معملية خاصة. بدأت جميع الأجهزة المُستخدمة في هذا المستند بتكوين ممسوح (افتراضي). إذا كانت شبكتك مباشرة، فتأكد من فهمك للتأثير المحتمل لأي أمر.

## التكوين

## قبل البدء

نظرا لأن ذاكرة ASA SSM تشغل دائما إحدى الفتحتين في هيكل ASA 5585-X، فإذا كان لديك وحدة أجهزة أخرى غير خدمات FirePOWER (SFR) SSP مثل SSP-CX (Context Aware) أو AIP-SSM (Advanced Inspection) AIP-SSM (Advanced SFR and Prevention Security)، فيجب إزالة تثبيت الوحدة الأخرى لتوفير مساحة ل SSP-SFR. قبل إزالة وحدة نمطية للجهاز، قم بتشغيل الأمر التالي لإيقاف تشغيل وحدة نمطية:

ciscoasa# hw-module module 1 shutdown

## الكابلات والإدارة

- لا يمكنك الوصول إلى المنفذ التسلسلي لوحدة SFR النمطية عبر وحدة تحكم ASA على ASA 5585-X.
  - بمجرد توفير وحدة SFR، يمكنك جلسة العمل في الخادم النصلي باستخدام الأمر session 1.
- in order to أعدت بشكل كامل ال SFR وحدة نمطية على ASA 5585-X، أنت ينبغي استعملت الإدارة إثرنيت قارن و وحدة طرفية للتحكم جلسة على التسلسل إدارة ميناء، أي يكون على ال SFR وحدة نمطية وفصل من ال ASA إدارة قارن وحدة طرفية للتحكم.

**تلميح**: للعثور على حالة وحدة نمطية على ASA، قم بتشغيل الأمر show module 1 details" الذي يسترجع عنوان IP الخاص بإدارة وحدة SFR ومركز الدفاع المقترن.

## تثبيت الوحدة النمطية FirePOWER (SFR) على ASA

1. قم بتنزيل صورة تمهيد تشغيل وحدة ASA FirePOWER SFR الأولية من Cisco.com إلى خادم TFTP يمكن الوصول إليه من واجهة إدارة ASA FirePOWER". يبدو اسم الصورة مثل asasfr-boot-5.3.1-152.ing"

2. قم بتنزيل برنامج ASA FirePOWER System من Cisco.com إلى خادم HTTP أو HTTP أو FTP يمكن

الوصول إليه من واجهة إدارة ASA FirePOWER.

3. إعادة تشغيل وحدة SFR

خيار 1: إن لا يتلقى أنت الكلمة إلى ال SFR وحدة نمطية، أنت يستطيع أصدرت التالي أمر من ال ASA أن يعيد الوحدة نمطية.

> ciscoasa# **hw-module module 1 reload** [Reload module 1? [confirm Reload issued for module 1

الخيار 2: إذا كانت لديك كلمة المرور إلى وحدة SFR، فيمكنك إعادة تمهيد المستشعر مباشرة من سطر الأوامر الخاص به.

> Sourcefire3D login: **admin** :Password

(Sourcefire Linux OS v5.3.1 (build 43 (Sourcefire ASA5585-SSP-10 v5.3.1 (build 152

system reboot <

4. مقاطعة عملية تمهيد وحدة SFR باستخدام ESCAPE أو تسلسل الانكسار لبرنامج جلسة عمل المحطة الطرفية لوضع الوحدة النمطية في ROMMON.

... The system is restarting CISCO SYSTEMS Embedded BIOS Version 2.0(14)1 15:16:31 01/25/14 Cisco Systems ROMMON Version (2.0(14)1) #0: Sat Jan 25 16:44:38 CST 2014 Platform ASA 5585-X FirePOWER SSP-10, 8GE .Use BREAK or ESC to interrupt boot .Use SPACE to begin boot immediately .Boot in 8 seconds .Boot interrupted Management0/0 Link is UP MAC Address: xxxx.xxxx.xxxx .Use ? for help <rommon #0 5. قم بتكوين واجهة إدارة وحدة SFR باستخدام عنوان IP وحدد موقع خادم TFTP ومسار TFTP إلى صورة بروتوكُول نظام تمهيد تشغيل الكمبيوتر (BOOTSTRAP). أدخل الأوامُر التالية لتعيين عنوان IP على الواجهة واسترداد صورة TFTP:

- العنوان = ك\_ip\_address
- البوابة = your\_gateway
- الخادم = your\_tftp\_server
- image = your\_tftp\_filepath
  - تـز امـن
    - tftp•

! مثال على معلومات عنوان IP المستخدمة. تحديث لبيئتك.

```
rommon #1> ADDRESS=198.51.100.3
                                               rommon #2> GATEWAY=198.51.100.1
                                              rommon #3> SERVER=198.51.100.100
                           rommon #4> IMAGE=/tftpboot/asasfr-boot-5.3.1-152.img
                                                              rommon #5> sync
                                                  ... Updating NVRAM Parameters
                                                              rommon #6> tftp
                                                     :ROMMON Variable Settings
                                                         ADDRESS=198.51.100.3
                                                        SERVER=198.51.100.100
                                                         GATEWAY=198.51.100.1
                                                           PORT=Management0/0
                                                                VLAN=untagged
                                      IMAGE=/tftpboot/asasfr-boot-5.3.1-152.img
                                                                     =CONFIG
                                                               LINKTIMEOUT=20
                                                                 PKTTIMEOUT=4
                                                                    RETRY=20
         tftp /tftpboot/asasfr-boot-5.3.1-152.img@198.51.100.100 via 198.51.100.1
             <truncated output>
                                                      Received 41235627 bytes
                                                      ...Launching TFTP Image
                                                      Execute image at 0x14000
6. تسجيل الدخول إلى صورة التمهيد الأولية. تسجيل الدخول كمسؤول ومع كلمة المرور admin123
```

Cisco ASA SFR Boot Image 5.3.1

asasfr login: **admin** :Password

(Cisco ASA SFR Boot 5.3.1 (152 Type ? for list of commands

7. أستخدم صورة التمهيد الأولية لتكوين عنوان IP على واجهة إدارة الوحدة النمطية. أدخل أمر الإعداد لإدخال المعالج. يطلب منك تقديم المعلومات التالية:

• **اسم المضيف**: ما يصل إلى 65 حرفا ورقميا، لا توجد مسافات. الوصلات مسموح بها.

- **عنوان الشبكة**: يمكنك ضبط عناوين IPv4 أو IPv6 الثابتة، أو إستخدام DHCP (ل IPv4) أو التكوين التلقائي عديم الحالة ل IPv6.
  - معلومات DNS: يجب تحديد خادم DNS واحد على الأقل، كما يمكنك تعيين اسم المجال ومجال البحث.
    - معلومات NTP: يمكنك تمكين NTP وتكوين خوادم NTP، لإعداد وقت النظام.

! مثال المعلومات المستخدمة. تحديث لبيئتك.

asasfr-boot>**setup** 

Welcome to SFR Setup [hit Ctrl-C to abort] [] Default values are inside

Enter a hostname [asasfr]: **sfr-module-5585** Do you want to configure IPv4 address on management interface?(y/n) [Y]: **Y** Do you want to enable DHCP for IPv4 address on management interface?(y/n) [N]: **N** Enter an IPv4 address [192.168.8.8]: **198.51.100.3** Enter the netmask [255.255.255.0]: **255.255.255.0** Enter the gateway [192.168.8.1]: **198.51.100.1** Do you want to configure static IPv6 address on management interface?(y/n) [N]: **N** .Stateless autoconfiguration will be enabled for IPv6 addresses Enter the primary DNS server IP address: **198.51.100.15** Do you want to configure Secondary DNS Server? (y/n) [n]: **N** Do you want to configure Search domains? (y/n) [n]: **N** Do you want to configure Search domains? (y/n) [n]: **N** Do you want to enable the NTP service? [Y]: **N** 

> :Please review the final configuration Hostname: sfr-module-5585 Management Interface Configuration

> > IPv4 Configuration: static
> >  IP Address: 198.51.100.3
> >  Netmask: 255.255.255.0
> >  Gateway: 198.51.100.1

IPv6 Configuration: Stateless autoconfiguration

:DNS Configuration DNS Server: **198.51.100.15** 

Apply the changes?(y,n) [Y]: Y !Configuration saved successfully ...Applying ...Restarting network services ...Restarting NTP service .Done

8. أستخدم صورة التمهيد لسحب صورة برنامج النظام وتثبيتها باستخدام الأمر **install system**. قم بتضمين خيار **عدم التأكيد** إذا كنت لا تريد الاستجابة إلى رسائل التأكيد. استبدلت *ال url* الكلمة المفتاح مع مكان .pkg مبرد.

> asasfr-boot> **system install [noconfirm]** *url* على سبيل المثال,

Verifying Downloading Extracting

Package Detail Description: Cisco ASA-SFR 5.3.1-152 System Install Requires reboot: Yes

Do you want to continue with upgrade? [y]: **Y** .Warning: Please do not interrupt the process or turn off the system .Doing so might leave system in unusable state

> Upgrading ... Starting upgrade process ... Populating new system image

**ملاحظة**: عند اكتمال التثبيت في مدة تتراوح من 20 إلى 30 دقيقة، ستتم مطالبتك بالضغط على مفتاح Enter لإعادة التشغيل. السماح لمدة 10 دقائق أو أكثر لتثبيت مكون التطبيق ولبدء تشغيل خدمات FirePOWER الخاصة ب ASA. يجب أن يعرض إخراج تفاصيل العرض الوحدة النمطية 1 جميع العمليات ك up.

حالة الوحدة النمطية أثناء التثبيت

#### ciscoasa# show module 1 details

...Getting details from the Service Module, please wait Unable to read details from module 1

Card Type: ASA 5585-X FirePOWER SSP-10, 8GE Model: ASA5585-SSP-SFR10 Hardware version: 1.0 Serial Number: JAD18400028 Firmware version: 2.0(14)1 Software version: 5.3.1-152 MAC Address Range: 58f3.9ca0.1190 to 58f3.9ca0.119b App. name: ASA FirePOWER App. name: ASA FirePOWER App. Status: Not Applicable App. version: 5.3.1-152 Data Plane Status: Not Applicable Console session: Not ready Status: Unresponsive

### حالة الوحدة النمطية بعد التثبيت الناجح

ciscoasa# show module 1 details ...Getting details from the Service Module, please wait Card Type: ASA 5585-X FirePOWER SSP-10, 8GE Model: ASA5585-SSP-SFR10 Hardware version: 1.0 Serial Number: JAD18400028 Firmware version: 2.0(14)1 Software version: 5.3.1-152 MAC Address Range: 58f3.9ca0.1190 to 58f3.9ca0.119b App. name: ASA FirePOWER App. Status: Up App. Status Desc: Normal Operation App. version: 5.3.1-152

Data Plane Status: **Up** Console session: **Ready** Status: **Up** DC addr: No DC Configured Mgmt IP addr: 192.168.45.45 Mgmt Network mask: 255.255.255.0 Mgmt Gateway: 0.0.0.0 Mgmt web ports: 443 Mgmt TLS enabled: true

# التكوين

## تکوین برنامج FirePOWER

1.يمكنك الاتصال بوحدة ASA 5585-X FirePOWER من خلال أحد المنافذ الخارجية التالية:

- ASA FirePOWER
   منفذ وحدة تحكم
- واجهة ASA FirePOWER Management 1/0 باستخدام SSH

**ملاحظة**: لا يمكنك الوصول إلى واجهة سطر الأوامر لوحدة جهاز ASA FirePOWER النمطية عبر اللوحة الخلفية ASA باستخدام الأمر session sfr.

2. بعد الوصول إلى الوحدة النمطية FirePOWER عبر وحدة التحكم، سجل الدخول باستخدام **مسؤول** اسم المستخدم وكلمة المرور **Sourcefire**.

> Sourcefire3D login: **admin** :Password

Last login: Fri Jan 30 14:00:51 UTC 2015 on ttyS0

Copyright 2001-2013, Sourcefire, Inc. All rights reserved. Sourcefire is a registered trademark of Sourcefire, Inc. All other trademarks are property of their respective .owners

(Sourcefire Linux OS v5.3.1 (build 43 (Sourcefire ASA5585-SSP-10 v5.3.1 (build 152

Last login: Wed Feb 18 14:22:19 on ttyS0

.System initialization in progress. Please stand by .You must configure the network to continue .You must configure at least one of IPv4 or IPv6 Do you want to configure IPv4? (y/n) [y]: y Do you want to configure IPv6? (y/n) [n]: n Configure IPv4 via DHCP or manually? (dhcp/manual) [manual]: dhcp .If your networking information has changed, you will need to reconnect ADDRCONF(NETDEV\_UP): eth0: link is not ready [1640209.830367] e1000e: eth0 NIC Link is Up 1000 Mbps Full Duplex, Flow Control: None [1640212.873978] ADDRCONF(NETDEV\_CHANGE): eth0: link becomes ready [1640212.966250] 'For HTTP Proxy configuration, run 'configure network http-proxy

This sensor must be managed by a Defense Center. A unique alphanumeric registration ,key is always required. In most cases, to register a sensor to a Defense Center .you must provide the hostname or the IP address along with the registration key '[ configure manager add [hostname | ip address ] [registration key'

However, if the sensor and the Defense Center are separated by a NAT device, you must enter a unique NAT ID, along with the unique registration key. 'configure '[ manager add DONTRESOLVE [registration key ] [ NAT ID

Later, using the web interface on the Defense Center, you must use the same registration key and, if necessary, the same NAT ID when you add this .sensor to the Defense Center

<

## تكوين مركز إدارة FireSIGHT

لإدارة وحدة FirePOWER من ASA ونهج الأمان، **يجب** عليك <u>تسجيلها مع مركز إدارة FireSIGHT</u>. لا يمكنك القيام بما يلي باستخدام FireSIGHT Management Center:

- لا يمكن تكوين واجهات ASA FirePOWER.
- لا يمكن إيقاف تشغيل عمليات ASA FirePOWER أو إعادة تشغيلها أو إدارتها بطريقة أخرى.
  - لا يمكن إنشاء نسخ إحتياطية من أجهزة ASA FirePOWER أو استعادتها.
- لا يمكن كتابة قواعد التحكم في الوصول لمطابقة حركة المرور باستخدام شروط علامة VLAN.

### إعادة توجيه حركة المرور إلى وحدة SFR

يمكنك إعادة توجيه حركة المرور إلى وحدة FirePOWER الخاصة ب ASA عن طريق إنشاء سياسة خدمة تحدد حركة مرور معينة. من أجل إعادة توجيه حركة المرور إلى وحدة FirePOWER، اتبع الخطوات التالية:

### الخطوة 1: حدد حركة مرور البيانات

أولا، حدد حركة المرور باستخدام الأمر access-list. في المثال التالي، نقوم بإعادة توجيه حركة مرور البيانات من جميع الواجهات. يمكنك أيضا القيام بذلك بالنسبة لحركة مرور معينة.

ciscoasa(config)# access-list sfr\_redirect extended permit ip any any

### الخطوة 2: مطابقة حركة المرور

يوضح المثال التالي كيفية إنشاء خريطة فئة ومطابقة حركة مرور البيانات على قائمة الوصول:

ciscoasa(config)# class-map sfr ciscoasa(config-cmap)# match access-list sfr\_redirect

### الخطوة 3: تحديد الإجراء

يمكنك تكوين الجهاز إما في عملية نشر خاملة ("monitor-only") أو داخل السطر. أنت يستطيع لا يشكل على حد سواء مدرب أسلوب وعادي داخل أسلوب في نفس الوقت على ال ASA. يسمح بنوع واحد فقط من نهج الأمان.

الوضع الداخلي

في النشر المضمن، بعد إسقاط حركة المرور غير المرغوب فيها واتخاذ أي إجراءات أخرى يتم تطبيقها بواسطة السياسة، يتم إرجاع حركة المرور إلى ASA لمزيد من المعالجة والنقل النهائي. يوضح المثال التالي كيفية إنشاء خريطة سياسة وتكوين الوحدة النمطية FirePOWER في الوضع المضمن:

> > الوضع الخامل

في عملية نشر سلبية،

- يتم إرسال نسخة من حركة المرور إلى الجهاز، ولكن لا يتم إرجاعها إلى ASA.
- يتيح لك الوضع السلبي رؤية ما كان الجهاز سيقوم به لحركة المرور، ويتيح لك تقييم محتوى حركة المرور، دون التأثير على الشبكة.

إذا كنت ترغب في تكوين الوحدة النمطية FirePOWER في الوضع الخامل، فاستخدم الكلمة الأساسية -monitor only كما يلي. إن لا يتضمن أنت الكلمة المفتاح، الحركة مرور أرسلت في أسلوب داخل.

ciscoasa(config-pmap-c)# **sfr fail-open monitor-only** 

### الخطوة 4: تحديد الموقع

الخطوة الأخيرة هي تطبيق السياسة. يمكنك تطبيق سياسة بشكل عام أو على واجهة. يمكنك تجاوز السياسة العامة على واجهة بتطبيق سياسة خدمة على تلك الواجهة.

تطبق الكلمة الأساسية global خريطة السياسة على جميع الواجهات، وتطبق الواجهة السياسة على واجهة واحدة. يتم السماح بسياسة عمومية واحدة فقط. في المثال التالي، يتم تطبيق السياسة بشكل عام:

ciscoasa(config)# service-policy global\_policy global

**تحذير**: خريطة السياسة global\_policy هي سياسة افتراضية. إذا كنت تستخدم هذا النهج وتريد إزالة هذا النهج على جهازك لغرض أستكشاف الأخطاء وإصلاحها، فتأكد من فهمك لمضمونه.

## مستند ذو صلة

- <u>تسجيل جهاز باستخدام FireSIGHT Management Center</u>
- نشر FireSIGHT Management Center على VMware ESXi
- <u>سيناريوهات تكوين إدارة IPS على الوحدة النمطية X IPS-5500</u>

ةمجرتاا مذه لوح

تمجرت Cisco تايان تايانق تال نم قعومجم مادختساب دنتسمل اذه Cisco تمجرت ملاعل العامي عيمج يف نيم دختسمل لمعد يوتحم ميدقت لقيرشبل و امك ققيقد نوكت نل قيل قمجرت لضفاً نأ قظعالم يجرُي .قصاخل امهتغلب Cisco ياخت .فرتحم مجرتم اممدقي يتل القيفارت عال قمجرت اعم ل احل اوه يل إ أم اد عوجرل اب يصوُتو تامجرت الاذة ققد نع اهتي لوئسم Systems الما يا إ أم الا عنه يل الان الانتيام الال الانتيال الانت الما